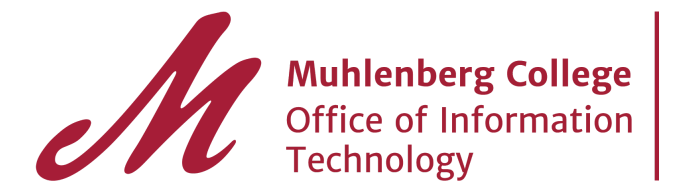

# **Muhlenberg Groups**

Distributed Email Lists in GroupWise were migrated into the Groups app as mailing lists.

## **Contacting Groups**

1. Launch the Groups App from the application launcher.

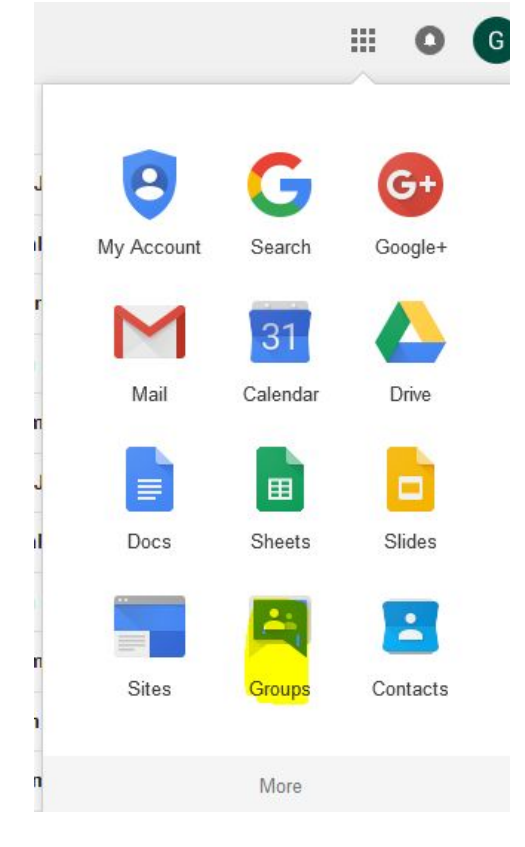

Click on My Groups
 You will see the list of system wide Groups of which you are a member.

| Google Groups e                                                | Search for groups or messages                                            |                    | ۹ 🗰                     |
|----------------------------------------------------------------|--------------------------------------------------------------------------|--------------------|-------------------------|
| Groups                                                         | CREATE GROUP                                                             |                    | •0 ·                    |
| My groups<br>Home<br>My discussions<br>Starred                 | My groups in muhlenberg.edu                                              | PhedraHenninger Ed | lit Every new message ╺ |
| Favorites<br>Click on a group's star<br>icon to add it to your | * EVERYONE<br>Manage                                                     | PhedraHenninger Ed | Every new message 👻     |
| Recently viewed                                                | * INFORMATION TECHNOLOGY<br>(Manager) Manage                             | PhedraHenninger Ed | Every new message 👻     |
| EVERYONE<br>INFORMATION T<br>Call Report                       | * MANAGERS GROUP<br>Manage                                               | PhedraHenninger Ec | dit Every new message 💌 |
| T4<br>Recent searches                                          | <ul> <li>★ ressupport<br/>Manage</li> <li>Residential Support</li> </ul> | PhedraHenninger Ed | Every new message 💌     |
| Call<br>Ca;;                                                   | ★ T4<br>Manage                                                           | PhedraHenninger Ed | Every new message 💌     |
| campus safety<br>Privacy - Terms of Service                    | * webadmin<br>Manage                                                     | PhedraHenninger Ed | Every new message 👻     |

## Email one of My Groups

1. Click on the Group you wish to email and select "About".

| Muhlenberg                                                     | Search for messages                                                    | - Q      | III O 🜔                        |
|----------------------------------------------------------------|------------------------------------------------------------------------|----------|--------------------------------|
| Groups                                                         | C Mark all as read Actions • Filters •                                 |          | ±° - ♦                         |
| My groups<br>Home                                              | <ul> <li>EVERYONE Shared privately</li> <li>0 of 0 topics *</li> </ul> | Manage - | Members · <mark>About</mark> 🕤 |
| My discussions                                                 | This group does not have a welcome message.<br>Add welcome message     |          |                                |
| Starred                                                        |                                                                        |          |                                |
| Favorites                                                      | No topics are available in this group                                  |          |                                |
| Click on a group's star<br>icon to add it to your<br>favorites |                                                                        |          |                                |

2. From the "About" screen, you may copy the email address you will be using. (Note: This address will be added to your Contacts, after you email the address or manually add it.)

|                                                                | Search for messa         | ges                                                                                                    |             | *         | ۹ |              | ¢ |
|----------------------------------------------------------------|--------------------------|----------------------------------------------------------------------------------------------------|-------------|-----------|---|--------------|---|
| Groups                                                         | 41                       |                                                                                                    |             |           |   | <u>*</u> ° · |   |
| My groups<br>Home                                              | <sup>4</sup> About Group |                                                                                                    |             |           |   |              |   |
| My discussions                                                 | Group name               | EVERYONE                                                                                                    |             |           |   |              |   |
| Starred                                                        | Description              | and a state of the state of the state of the                                                                                                    | tal and the | e.        |   |              |   |
| ▼ Favorites                                                    | Crown amail              | and the second second se |             |           |   |              |   |
| Click on a group's star<br>icon to add it to your<br>favorites | Group eman               | Contact owner                                                                                                    |             |           |   |              |   |
|                                                                | Group feeds              | 15 new messages at a time<br>50 new messages at a time                                                                                                    | RSS<br>RSS  | Atom Xtom |   |              |   |
| <ul> <li>Recently viewed</li> </ul>                            |                          | 15 new topics at a time                                                                                                    | RSS         | Atom      |   |              |   |
| EVERYONE                                                       |                          | 50 new topics at a time                                                                                                    | RSS         | Atom      |   |              |   |
| INFORMATION T<br>Call Report                                   | Members                  | 905                                                                                                    |             |           |   |              |   |

## **Emailing a Group (non member)** 1. Click on Home and Browse All

| Muhlenberg<br>College                                                                                            | Search for groups or messages                                                                                                    |  |  |
|----------------------------------------------------------------------------------------------------|----------------------------------------------------------------------------------------------------|--|--|
| Groups                                                                                                    | CREATE GROUP                                                                                                    |  |  |
| My groups<br>Home<br>My discussions<br>Starred                                                                   | My groups Browse all                                                                                                    |  |  |
| Favorites                                                                                                    | All of your discussions in one place<br>Organize with favorites and folders, choose to follow along via email, and guickly find unread posts.                                                                                                    |  |  |
| Click on a group's star<br>icon to add it to your<br>favorites                                                   | Express yourself<br>Use rich-text editing to customize your posts with fonts, colors, and images.                                                                                                    |  |  |
| Recently viewed<br>EVERYONE<br>INFORMATION T<br>Call Report<br>CAMPUS SAFETY<br>T4<br>Recent searches<br>contact | People power discussions<br>Use photos, nicknames, and automatic translations to share your thoughts with the world.<br>Speed matters<br>Keyboard shortcuts and a streamlined design mean you won't spend time waiting to read and get involved. Press "?"<br>Mobile friendly<br>Access Groups from anywhere using your mobile device with our optimized site. |  |  |
| Call                                                                                                    |                                                                                                    |  |  |

2. Search for Group you wish to contact. Note: A full list will display below "Group search results for all groups". You may peruse that list as well, but a search is the most efficient way to find the Group you wish to contact.

| M College                           | Search for groups or messages | ٩ |
|-------------------------------------|-------------------------------|---|
| Groups                              |                               |   |
| My groups<br>Home<br>My discussions | If all groups                 |   |

3. Click on the Group you wish to email and select "About".

| Muhlenberg                                                                                              | Search for messages                           | - <u> </u>                   |  |  |
|----------------------------------------------------------------------------------------------------|-----------------------------------------------|------------------------------|--|--|
| Groups                                                                                                  | C Mark all as read Actions - Filters -        | 20 × 🗘 ×                     |  |  |
| My groups<br>Home                                                                                       | EVERYONE Shared privately     0 of 0 topics * | Manage · Members · About · 🕤 |  |  |
| My discussions<br>Starred                                                                               | Add welcome message                           |                              |  |  |
| <ul> <li>Favorites</li> <li>Click on a group's star<br/>icon to add it to your<br/>favorites</li> </ul> | No topics are available in this group         |                              |  |  |

4. From the "About" screen, you may copy the email address you will be using. (Note: This address will be added to your Contacts, after you email the address or manually add it.)